# メールアドレスを追加・変更する (スマートフォンでの登録例)

# 三本線をタップ

| こうこそ<br>词原さとみさん | <u>[ログアウト]</u> |
|-----------------|----------------|
| 🕒 お知らせ          |                |

「個人情報更新」をタップ

| メ ようこそ<br>石原さとみさん       | <u>[ログアウト]</u> |
|-------------------------|----------------|
| JMOBILE                 |                |
| ТОР                     |                |
| ◆ mobileからのお知ら<br>×ール   | 5t             |
| ▲ 個人情報<br>詳しくは、以下のマニュアル | ·をダウンロードの      |
| 個人情報更新                  |                |
| ー                       |                |

| 基本情    | 服        |          |   |  |
|--------|----------|----------|---|--|
| ユーザ    | D        |          |   |  |
| GTR-88 | 9.00     |          |   |  |
| ログイ    | v認証ID    |          |   |  |
| ログイ    | ン認証ID(半角 | 英数6~50文字 | ) |  |
| _      |          |          |   |  |
|        |          |          |   |  |

| 連絡情報                 |   |  |
|----------------------|---|--|
| メッセージ通知方法            |   |  |
| ○ メールのみ ○ メール+push通知 |   |  |
| E-メールアドレス1 🜸         |   |  |
| E-メールアドレス1           | × |  |
| E-メールアドレス2           |   |  |
| E-メールアドレス2           | × |  |
| E-メールアドレス3           |   |  |
| E-メールアドレス3           | × |  |
| テスト送信                |   |  |
| push通知受信端 保存 削       | 除 |  |

追加・変更したいアドレスを E-メールアドレス1、2、3に入力し て下さい。 ※E-メールアドレス1は必須です。

削除するときは、アドレス入力枠 右の"♥"をタップすると、アドレス が消去されます。

入力が完了しましたら、
 「テスト送信」ボタンをタップして
 ください。
 入力されたアドレス宛に、テスト
 メールが送信されますので、メールが受信されることをご確認く
 ださい。

※メールが届かないときは、メー ルアドレスに誤りがあるか、ドメイ ン(mobile-mail.jp)が正しく設定さ れていない可能性があります。

入力されたアドレス宛にメールが 届きましたら「保存」ボタンをタッ プして登録してください。

# ログイン認証IDについて

2018年8月20日にリリースしたリニューアル版JMOBILEでは、 システムから自動発行されたユーザIDとは別に、 任意のログイン認証IDを登録していただけることになりました。

ログイン認証IDを登録していただくと、 こちらのIDでもログインしていただくことが可能となります。 ※従来のユーザIDでもログインは可能です。

ログイン認証IDの登録方法(スマートフォンでの登録例)

| 三本線をタップ                                                                     | 「個人情報更新」をタップ       |
|-----------------------------------------------------------------------------|--------------------|
| うこそ [ログアウト]<br>」                                                            | JMOBILE            |
| 日 お知らせ                                                                      | TOP知らせはありません。      |
| お知らせはありません。                                                                 | ↓ メール              |
|                                                                             |                    |
|                                                                             |                    |
|                                                                             |                    |
| _                                                                           |                    |
| □ 個人情報更新                                                                    |                    |
| 基本情報                                                                        |                    |
| ユーザID                                                                       |                    |
|                                                                             |                    |
| ログイン認証ID                                                                    |                    |
| ログイン認証ID(半角英数6~50文字)                                                        | 半角英数6文字~50文字以内で設定  |
|                                                                             | してください             |
|                                                                             | UCN/22VIO          |
| <ul> <li>* ユーザIDと同様に、ログイン時のIDとして</li> <li>使用することができます。(必須設定ではあり)</li> </ul> | 必須ではありませんので、ご希望でな  |
| ません)                                                                        | い提会は灾闘のままで問題なりませく  |
| パスワード *                                                                     | い場合は空傾のよよで问題のりません。 |
| パスワード(半角英数8文字以内)                                                            |                    |
| パスワード(確認) 🔹                                                                 |                    |
| パスワード(確認)(半角英数8文字以内)                                                        |                    |
| 氏名(漢字) *                                                                    |                    |
| 石原さとみ                                                                       |                    |
| 氏名(よみがな)保存                                                                  |                    |

# JMOBILEからメールを受け取るために、ドメインの設定を必ず行ってください!

# döcomo

## 1-1 NTT Docomo の場合(携帯から)

- iMenu またはd-Menu
   お客様サポート
   各種設定(確認・変更・利用)
   メール設定
   迷惑メール対策設定
   詳細設定/解除/暗証番号入力
   受信許可・拒否設定
- ⑧ mobile-mail.jpを追加して登録

# au

2-1 au の場合(携帯から)
①携帯電話のメールボタンを押す
② Eメール設定を選択
③ その他の設定またはメールフィルタを選択
④ 暗証番号入力
⑤ 指定受信リスト設定を選択
⑥ mobile-mail.jpを追加して登録

## 1-2 NTT Docomo の場合(iPhoneから)

 ホーム画面から「Safari」をタップ
 ブックマークを選択
 「ドコモお客様サポート」 「サービス・メールなどの設定」選択
 「各種設定の一覧」→「通話・メール」→「メール設定」を選択
 「詳細設定/解除」→暗証番号を入力→決定
 「受信/拒否設定」を設定にして次へ
 ステップ4の受信設定を押す
 mobile-mail.jpを登録

### 1-3 NTT Docomo の場合(スマートフォンから)

 spモードメールアプリを起動

 メール設定/その他/メール全般の設定を選択
 詳細設定/解除
 認証画面でspモードパスワードを入力
 「迷惑メール対策画面」→「受信/拒否設定」の設定を選択
 ステップ4の受信設定を選択
 個別に受信したいドメインにmobile-mail.jpを登録

### **2-2 au の場合(iPhoneから)** ① 「Safari」タップ⇒「ブックマーク」タップ

① 「Safarijsシンベノンジャーシ」シッシン
 ② auお客様サポートをタップ
 ③ スクロールしてiPhone5設定ガイドをタップ
 ④ かんたん初期設定はこちら↓
 ⑤ 迷惑メールフィルターをタップ→フィルター設定画面へタップ
 ⑥ auIDとパスワードを入力してログインをタップ、ログイン
 ⑦ メールアドレス変更、迷惑メールフィルター、自動転送を選択
 ⑧ 迷惑メールフィルターを選択
 ⑨ 指定受信リスト設定を選択
 ⑪ 設定するを選択、次へを選択
 ① mobile-mail.jpを追加指定、登録

# 2-3 au の場合(スマートフォンから) ①「メールアイコン」をタップ ② 設定 ③ Eメール設定 ④ その他の設定 ⑤ 迷惑メールフィルター ⑥ 指定受信リスト設定 ⑦ 設定する ⑧ 入力項目にmobile-mail.jpを登録

# SoftBank

## 3-1 Softbank の場合(携帯から)

携帯電話のY!ボタンを押す
 My SoftBankを選択
 メール設定を選択
 メール設定(アドレス・迷惑メール等)を選択
 暗証番号を入力
 迷惑メールブロック設定を選択
 個別設定を選択
 受信許可・拒否設定
 mobile-mail.jpを追加、登録

## Vodafone live!の方はこちら

Vodafone live!ボタンを開く
 オリジナルメール設定を選択
 暗証番号を入力
 受信可否設定を選択
 許可リストとして設定を選択
 アドレスリストの編集を押す
 個別アドレスの追加編集を選択
 mobile-mail.jpを登録(※1)
 ドメイン(Eメール)を選択
 アドレスを選択
 アドレスを選択
 OKを選択
 10 OKを選択

### 3-2 Softbankの場合(iPhoneから)

アドレスの@より後ろが「i.softbank.jp」の方はこちら
 ①携帯電話番号でMy SoftBankログイン
 ②迷惑メール対策を行うを選択
 ③メール設定(Eメール(i)の次へを選択
 ④迷惑メールブロック設定の次へを選択
 ⑤許可/受信許可リストの変更を選択
 ⑥利用開始を選択
 ⑦受信許可リストのの変更を選択
 ⑧ 受信許可リストの追加を選択
 ⑨ mobile-mail.jpを追加指定
 ⑩後方一致を選択

### アドレスの@より後ろが「softbank.ne,jp」の方はこちら

携帯電話番号でMy SoftBankログイン
 迷惑メール対策を行うを選択
 メール設定(SMS/MMS)の次へを選択
 迷惑メールブロック設定の変更するを選択
 個別設定の個別設定はこちらを選択
 受信許可・拒否設定の受信許可リスト設定を選択
 利用設定の設定するを選択、受信許可リストにmobile-mail.jp 追加
 後方一致を選択⇒設定するを選択

# **3-3 Softbank の場合(スマートフォンから)** ① My softbankにアクセス

ログインはこちらからログイン
 メール設定(MMS)を選択
 迷惑メールブロック設定の変更するを選択
 個別設定はこちらを選択
 受信許可・拒否設定の受信許可リスト設定
 利用設定の項目で設定するを選択
 メールアドレスの下にある空欄にmobile-mail.jpを登録
 後方一致を選択

※1…届かない場合、「jmobile-mail.jp」と「usmobile-mail.jp」のドメインを2つ登録してお試しください

## ※ 契約プランやスマートフォンなど一部機種によって設定方法が異なる場合があります。上記手順で解決できない場合はショップにお問い合わせください。

# (正しくない登録例)

- jmobile\_info@jmobile-mail.jp ・・・ メールアドレスを設定している
- @mobile-mail.jp ・・・ 前に@を設定している
- jmobile-mail.jp ・・・ "mobile-mail"と登録するところ"jmobile-mail"となっている (注)通常は、jmobile-mail.jpよりメールが届きますが、災害時等には、 usmobile-mail.jpよりメールが届くことがありますので、

どちらのメールも受信できるように、"mobile-mail.jp"と、登録ください。